DISH

by METRO

D

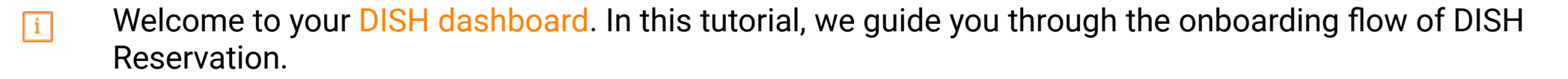

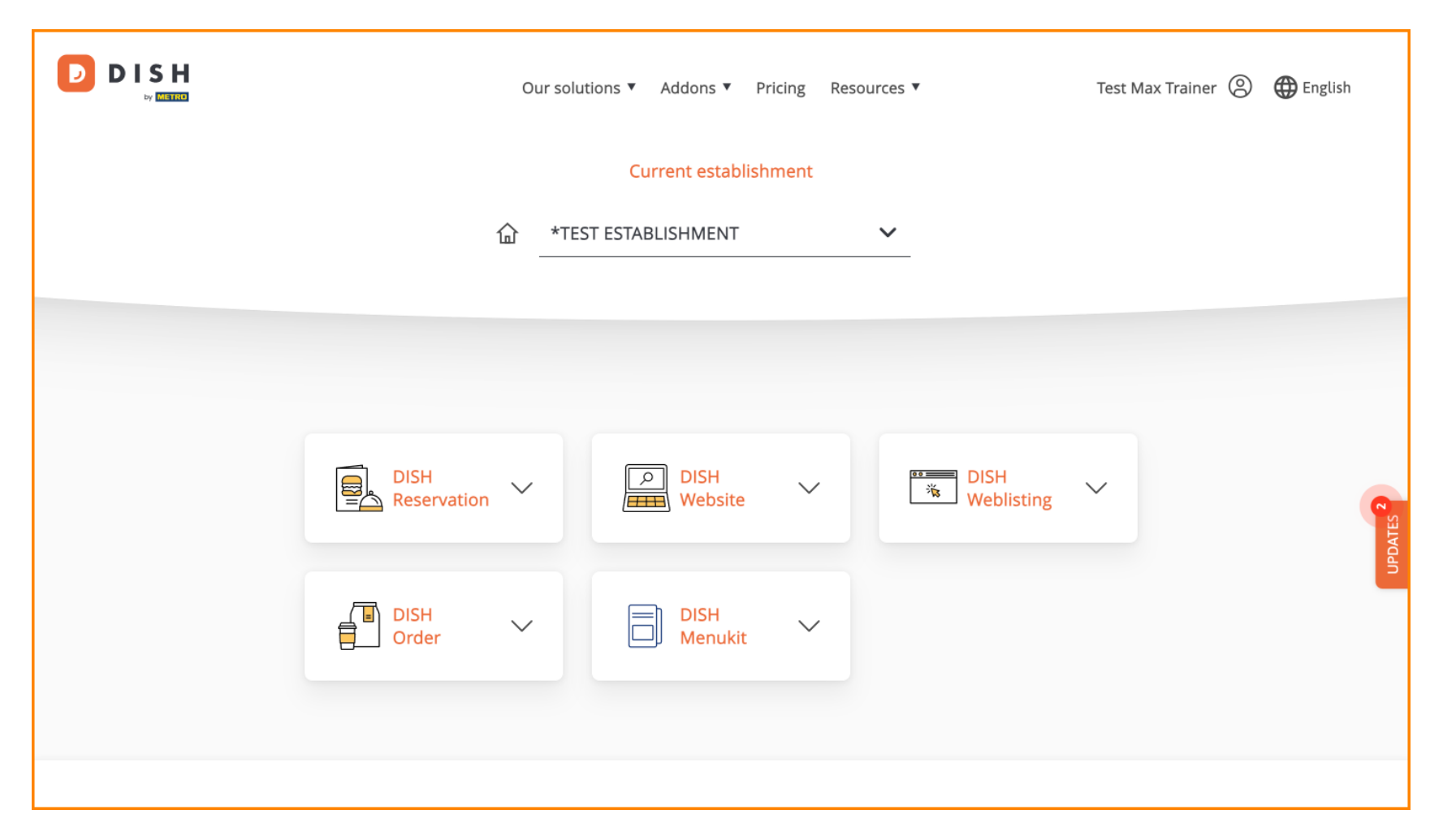

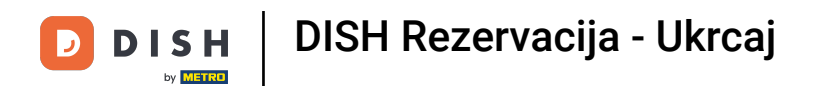

• Once you chose your DISH bundle, your tools will appear in your dashboard. Click on DISH Reservation to open the options.

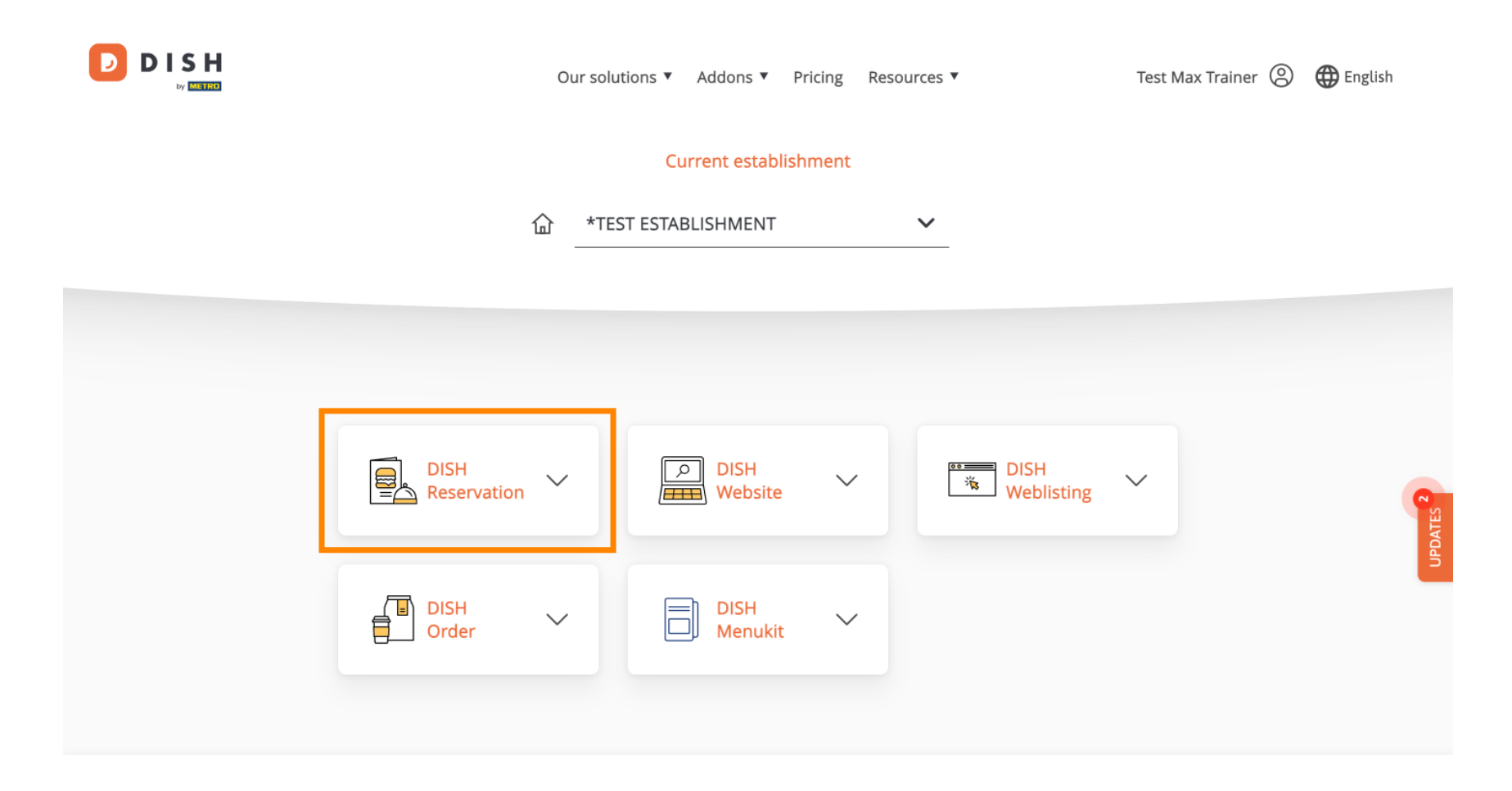

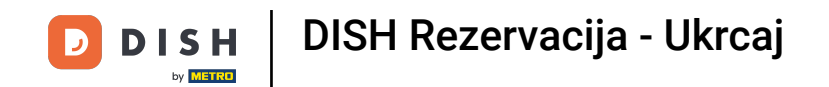

1 Then select Open Tool, to start setting up DISH Reservation.

| Our                                 | solutions ▼ Addons ▼ Pri | cing Resources ▼ | Test M          | 1ax Trainer 🔘 | 🕀 English |
|-------------------------------------|--------------------------|------------------|-----------------|---------------|-----------|
|                                     | Current establishr       | nent             |                 |               |           |
| <b>企</b>                            | *TEST ESTABLISHMENT      | ~                |                 |               |           |
|                                     |                          |                  |                 |               |           |
| DISH<br>Reservation                 | DISH<br>Website          | <u>ينة:</u>      | DISH Veblisting |               | VIES 2    |
| Open Tool<br>Table Plan<br>Settings | DISH<br>Menukit          | ~                |                 |               | Adu       |
|                                     |                          |                  |                 |               |           |

## Since you freshly bought the tools, they all need to be set up.

| DISH RESERVATION                                                                                             |                                    | 🜲 🔹 *Test Establishment - Düsseld      | orf 🏾 🏞 🕞                  |
|----------------------------------------------------------------------------------------------------|------------------------------------|----------------------------------------|----------------------------|
|                                                                                                    | 1<br>Reservation Capacity<br>Hours | Group size Contact I                   | (5)<br>ntegration          |
|                                                                                                    | Day(s)<br>Select days              | Time           : 00 am         : 00 am | ×<br>+                     |
|                                                                                                    | Would you like to add more days?   |                                        | Add                        |
| First things first! Tell us when you would like to accept reservations.                                      |                                    |                                        | Continue                   |
| Reservation hours can be the same as your opening hours, but they can also start later and / or end earlier. |                                    |                                        |                            |
|                                                                                                    |                                    |                                        |                            |
| Designed by DISH Digital Solutions GmbH. All rights reserved.                                                |                                    | FAQ   Terms of use   Imprint   Data p  | privacy   Privacy Settings |

DISH

by METRO

D

• First, you need to enter your reservation hours. Use the corresponding fields to select the days and entering time for your reservation hours.

| <b>DISH</b> RESERVATION                                                                                      |                                    | 후 *Test Establishment - Düsseldorf 🏻 최보<br>키지    | ~ (•)           |
|----------------------------------------------------------------------------------------------------|------------------------------------|--------------------------------------------------|-----------------|
|                                                                                                    | 1<br>Reservation Capacity<br>Hours | Group size Contact Integration                   | n               |
|                                                                                                    | Day(s)<br>Select days              | Time                                             | ×               |
|                                                                                                    | Would you like to add more days?   | Add                                              | $\supset$       |
| First things first! Tell us when you would like to accept reservations.                                      |                                    | Continue                                         |                 |
| Reservation hours can be the same as your opening hours, but they can also start later and / or end earlier. |                                    |                                                  |                 |
|                                                                                                    |                                    |                                                  |                 |
| Designed by DISH Digital Solutions GmbH. All rights reserved.                                                |                                    | FAQ   Terms of use   Imprint   Data privacy   Pr | rivacy Settings |

### By clicking on Add, you can add additional reservation hours.

| <b>DISH</b> RESERVATION                                                                                      |                                         | 🌲 *Test Establishment - Düsseldorf 🛛 📲 🗸 🕞                        |
|----------------------------------------------------------------------------------------------------|-----------------------------------------|-------------------------------------------------------------------|
|                                                                                                    | 1<br>Reservation Capacity Grou<br>Hours | 3)5<br>Ip size Contact Integration                                |
|                                                                                                    | Day(s)<br>Mon, Tue, Wed, Thu, Fri 🔹     | Time     X       12 : 00     am       8 : 00     pm       +     m |
|                                                                                                    | Would you like to add more days?        | Add                                                               |
| First things first! Tell us when you would like to accept reservations.                                      |                                         | Continue                                                          |
| Reservation hours can be the same as your opening hours, but they can also start later and / or end earlier. |                                         |                                                                   |
|                                                                                                    |                                         |                                                                   |
| Designed by DISH Digital Solutions GmbH. All rights reserved.                                                |                                         | FAQ   Terms of use   Imprint   Data privacy   Privacy Settings    |

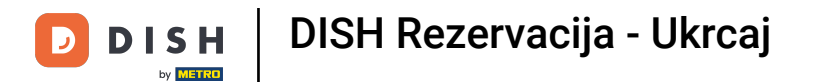

### • Once you entered your reservation hours, click on Continue.

| DISH RESERVATION                                                                                                   |                                    | 🌲 *Test Establishment - Düsseldorf 🛛 🏄 🖌 🕞                     |
|----------------------------------------------------------------------------------------------------|------------------------------------|----------------------------------------------------------------|
|                                                                                                    | Reservation Capacity Grou<br>Hours | 3)(4)(5)<br>up size Contact Integration                        |
|                                                                                                    | Day(s)<br>Mon, Tue, Wed, Thu, Fri  | Time × 12 : 00 am - 8 : 00 pm + 1                              |
|                                                                                                    | Day(s)<br>Sat, Sun                 | Time     ×       4:00 pm - 11:00 pm     +                      |
| First things first! Tell us when you would like to                                                                 | Would you like to add more days?   | Add                                                            |
| accept reservations.                                                                                               |                                    |                                                                |
| Reservation hours can be the same as your<br>opening hours, but they can also start later and /<br>or end earlier. |                                    | Continue                                                       |
| Designed by DISH Digital Solutions GmbH. All rights reserved.                                                      |                                    | FAQ   Terms of use   Imprint   Data privacy   Privacy Settings |

DISH

by METRO

D

• Now decide whether you would like to use a seat or table based reservation system, by selecting the corresponding option.

| DISH RESERVATION                                                                                                    |                            |                        | <b>*</b> •        | *Test Establishment   | - Düsseldorf 🛛 🚽   | × (•)            |
|----------------------------------------------------------------------------------------------------|----------------------------|------------------------|-------------------|-----------------------|--------------------|------------------|
|                                                                                                    |                            |                        |                   |                       |                    |                  |
|                                                                                                    | 1                          | 2                      |                   |                       |                    |                  |
|                                                                                                    | Reservation<br>Hours       | Capacity               | Group size        | e Contact             | Integrati          | on               |
|                                                                                                    |                            |                        |                   |                       |                    |                  |
|                                                                                                    | Please select whethe       | er you would like to a | use seat or table | e reservations.       |                    |                  |
|                                                                                                    | Seats                      |                        |                   |                       |                    |                  |
|                                                                                                    | <ul> <li>Tables</li> </ul> |                        |                   |                       |                    |                  |
|                                                                                                    | How many seats are         | available for reserv   | vation in your e  | stablishment?         |                    |                  |
|                                                                                                    | Please note that a m       | inimum of 4 seats n    | nust be made a    | vailable.             |                    |                  |
| You have the option to choose between seat-<br>based and tabled-based setup.                                                                                                    | 4                          |                        |                   |                       |                    |                  |
| If you choose to use seats-based setup, reservations will be managed according to the total number of seats available.                                                                                                    |                            |                        |                   |                       | Continu            | e                |
| If you choose table-based setup, all reservations<br>will be assigned one or more tables<br>automatically. You will have the possibility to<br>modify the automatically assigned tables. Only<br>you can see the assigned tables. Your guests are |                            |                        |                   |                       |                    |                  |
| Designed by DISH Digital Solutions GmbH. All rights reserved.                                                                                                    |                            |                        | F                 | AQ Terms of use Impri | int   Data privacy | Privacy Settings |

DISH

by METRO

D

If you selected a seat based reservation system, set the amount of available seats by entering the number in the corresponding field.

| DISH RESERVATION                                                                                                    | 🌲 *Test Establishment - Düsseldorf 📔 🎽 🔽 🕞                              |
|----------------------------------------------------------------------------------------------------|-------------------------------------------------------------------------|
|                                                                                                    |                                                                         |
|                                                                                                    | 1                                                                       |
|                                                                                                    | Hours Capacity Group size Contact Integration                           |
|                                                                                                    |                                                                         |
|                                                                                                    | Please select whether you would like to use seat or table reservations. |
|                                                                                                    | Seats     Tables                                                        |
|                                                                                                    |                                                                         |
|                                                                                                    | How many seats are available for reservation in your establishment?     |
|                                                                                                    | Please note that a minimum of 4 seats must be made available.           |
| You have the option to choose between seat-<br>based and tabled-based setup.                                                                                                    | 4                                                                       |
| If you choose to use seats-based setup,<br>reservations will be managed according to the<br>total number of seats available.                                                                                                    | Continue                                                                |
| If you choose table-based setup, all reservations<br>will be assigned one or more tables<br>automatically. You will have the possibility to<br>modify the automatically assigned tables. Only<br>you can see the assigned tables. Your guests are<br>not shown tables during the reservation process. |                                                                         |
| Designed by DISH Digital Solutions GmbH. All rights reserved.                                                                                                    | FAQ   Terms of use   Imprint   Data privacy   Privacy Settings          |

D

If you chose a table based reservation system, you need to define the areas of your establishment. To do so, enter the name of the area into the perspective text field.

| DISH RESERVATION                                                                                                    | 🜲 🔷 *Test Establishment - D                                                                                                    | üsseldorf   쉐놀 ~ 🕞 |
|----------------------------------------------------------------------------------------------------|----------------------------------------------------------------------------------------------------|--------------------|
|                                                                                                    | 1<br>Reservation Capacity Group size Contact<br>Hours                                                                                              | Integration        |
|                                                                                                    | <ul> <li>Please select whether you would like to use seat or table reservations.</li> <li>Seats</li> <li>Tables</li> </ul>                         |                    |
|                                                                                                    | Stop I: Define area(c)                                                                                                    |                    |
| You have the option to choose between seat-<br>based and tabled-based setup.                                                                                                    | If your establishment has multiple areas or rooms, you may want to define an area assigning tables to it. e.g.: Indoor, Outdoor, Bar, Lounge, etc. | a before you start |
| If you choose to use seats-based setup,<br>reservations will be managed according to the<br>total number of seats available.<br>If you choose table-based setup, all reservations<br>will be assigned one or more tables<br>automatically. You will have the possibility to<br>modify the automatically assigned tables. Your guests are | Area Name Active                                                                                                    |                    |
|                                                                                                    | Would you like to add more areas?                                                                                                    | Add                |
|                                                                                                    | Step 2: Define Table(s) - Total Seats: 0                                                                                                    |                    |
|                                                                                                    | Table Name     Seats     Area Name                                                                                                    |                    |

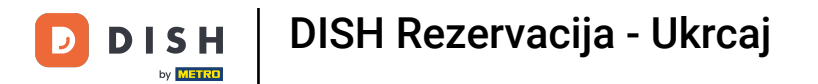

# • To add additional areas, simply click on Add.

| DISH RESERVATION                                                                                                    | 🜲 *Test Establishment - Düsseldorf 📔 ᆋ볼 🗸 🕞                                                                                                    |
|----------------------------------------------------------------------------------------------------|----------------------------------------------------------------------------------------------------|
|                                                                                                    | 1                                                                                                    |
|                                                                                                    | Please select whether you would like to use seat or table reservations.  O Seats  Tables                                                                            |
|                                                                                                    | Step 1: Define area(s)                                                                                                    |
| You have the option to choose between seat-<br>based and tabled-based setup.                                                                                                    | If your establishment has multiple areas or rooms, you may want to define an area before you start assigning tables to it. e.g.: Indoor, Outdoor, Bar, Lounge, etc. |
| If you choose to use seats-based setup,                                                                                                    | Area Name Active                                                                                                    |
| total number of seats available.                                                                                                    | Restaurant                                                                                                    |
| will be assigned one or more tables<br>automatically. You will have the possibility to<br>modify the automatically assigned tables. Only<br>you can see the assigned tables. Your guests are | Would you like to add more areas?                                                                                                    |
| not shown tables during the reservation process.                                                                                                    | Step 2: Define Table(s) - Total Seats: 0                                                                                                    |
|                                                                                                    | Table Name     Seats     Area Name     Image: Constraint of the seats                                                                                               |

Then scroll down and start defining your tables. Enter the name, number of seats and assign an area to each of your tables. Use the corresponding fields to do so.

| DISH RESERVATION                                                                                                    |                                                                                                    | *Test Establish                    | ment - Düsseldorf      | <u> 제</u> ~ |         |
|----------------------------------------------------------------------------------------------------|----------------------------------------------------------------------------------------------------|------------------------------------|------------------------|-------------|---------|
|                                                                                                    | <ul><li>Seats</li><li>Tables</li></ul>                                                                                                    |                                    |                        |             |         |
|                                                                                                    | Step 1: Define area(s)         If your establishment has multiple areas or rooms, y assigning tables to it. e.g.: Indoor, Outdoor, Bar, Lou         Area Name         Active | /ou may want to defin<br>nge, etc. | ie an area before you  | u start     |         |
|                                                                                                    | Would you like to add more areas?                                                                                                    |                                    |                        | Add         |         |
| You have the option to choose between seat-<br>based and tabled-based setup.<br>If you choose to use seats-based setup,                                                                                                    | Step 2: Define Table(s) - Total Seats: 0       Table Name       Seats   Area Name                                                                                            | -                                  |                        |             |         |
| reservations will be managed according to the total number of seats available.<br>If you choose table-based setup, all reservations will be assigned one or more tables automatically. You will have the possibility to modify the automatically assigned tables. Only you can see the assigned tables. Your guests are not shown tables during the reservation process. | Would you like to add more tables?                                                                                                    |                                    |                        | Add         |         |
|                                                                                                    |                                                                                                    |                                    | Conti                  | nue         |         |
| Designed by DISH Digital Solutions GmbH. All rights reserved.                                                                                                    |                                                                                                    | FAQ Terms of use                   | Imprint   Data privacy | Privacy Se  | ettings |

# • To add more tables, click on Add.

| DISH RESERVATION                                                                                   | 🌲 *Test Establishment - Düsseldorf 🛛 🏓 🔽 🕞                                                         |
|----------------------------------------------------------------------------------------------------|----------------------------------------------------------------------------------------------------|
|                                                                                                    | O Seats                                                                                            |
|                                                                                                    | Tables                                                                                             |
|                                                                                                    |                                                                                                    |
|                                                                                                    |                                                                                                    |
|                                                                                                    | Step 1: Define area(s)                                                                             |
|                                                                                                    | If your establishment has multiple areas or rooms, you may want to define an area before you start |
|                                                                                                    | assigning tables to it. e.g.: Indoor, Outdoor, Bar, Lounge, etc.                                   |
|                                                                                                    | Area Name Active                                                                                   |
|                                                                                                    | Destaurant (m)                                                                                     |
|                                                                                                    |                                                                                                    |
|                                                                                                    | Would you like to add more areas?                                                                  |
|                                                                                                    |                                                                                                    |
|                                                                                                    | Stop 2: Define Table/c) - Total Seate: 2                                                           |
| You have the option to choose between seat-<br>based and tabled-based setup.                       | Step 2: Denne Table(s) - Total Seats: 2                                                            |
| If you choose to use seats-based setup,                                                            | TI 2 Restaurant • (iii)                                                                            |
| reservations will be managed according to the total number of seats available.                     |                                                                                                    |
| If you choose table-based setup, all reservations                                                  | Would you like to add more tables?                                                                 |
| will be assigned one or more tables automatically. You will have the possibility to                |                                                                                                    |
| modify the automatically assigned tables. Only<br>you can see the assigned tables. Your quests are | Continue                                                                                           |
| not shown tables during the reservation process.                                                   |                                                                                                    |
|                                                                                                    |                                                                                                    |
| Designed by DISH Digital Solutions GmbH. All rights reserved.                                      | FAQ   Terms of use   Imprint   Data privacy   Privacy Settings                                     |

### Once you finished entering the capacity of your establishment, click on Continue.

| DISH RESERVATION                                                                                                    | 🌲 *Test Establishment - Düsseldorf 🛛 🎽 😽 🔶                                                                                                    |
|----------------------------------------------------------------------------------------------------|----------------------------------------------------------------------------------------------------|
|                                                                                                    | Step 1: Define area(s)   If your establishment has multiple areas or rooms, you may want to define an area before you start assigning tables to it. e.g.: Indoor, Outdoor, Bar, Lounge, etc.   Area Name   Active     Restaurant   Image: Would you like to add more areas? |
| You have the option to choose between seat-<br>based and tabled-based setup.<br>If you choose to use seats-based setup,<br>reservations will be managed according to the<br>total number of seats available.<br>If you choose table-based setup, all reservations<br>will be assigned one or more tables<br>automatically. You will have the possibility to<br>modify the automatically assigned tables. Only<br>you can see the assigned tables. Your guests are<br>not shown tables during the reservation process. | Step 2: Define Table(s) - Total Seats: 14         T1       2       Restaurant            T2       4       Restaurant            T3       8       Restaurant                                                                                                    |
|                                                                                                    | Would you like to add more tables?                                                                                                    |
| Designed by DISH Digital Solutions GmbH. All rights reserved.                                                                                                    | FAQ   Terms of use   Imprint   Data privacy   Privacy Settings                                                                                                    |

DISH

by METRO

D

• Now enter the maximum group size for reservations you want to receive through the reservation widget in the corresponding field.

| <b>DISH</b> RESERVATION                                       | ♣● *Test Establishment - Düsseldorf 최본 ✔ (<br>키루 ✔                                                                                                   | •     |
|---------------------------------------------------------------|----------------------------------------------------------------------------------------------------|-------|
| <image/>                                                      | 1<br>Reservation Capacity Group size Contact Integration<br>Hours                                                                                    |       |
|                                                               | What is the maximum group size for reservations via the reservation widget?<br>Please enter a value equal to or greater than 4.                      |       |
|                                                               | Up to what group size would you like reservations to be automatically confirmed?<br>If you wish to manually confirm all reservations, set this to 0. |       |
|                                                               | Continue                                                                                                    |       |
| Designed by DISH Digital Solutions GmbH. All rights reserved. | FAQ   Terms of use   Imprint   Data privacy   Privacy Set                                                                                            | tings |

D

• And then enter the group size for reservations that should be confirmed automatically. Use the corresponding field to enter the group size.

| DISH RESERVATION                                              | 후 *Test Establishment - Düsseldorf 🏻 퀵통 🗸 🕞                                                                                                    |
|---------------------------------------------------------------|----------------------------------------------------------------------------------------------------|
| <image/> <text></text>                                        | 1                                                                                                    |
|                                                               | What is the maximum group size for reservations via the reservation widget?<br>Please enter a value equal to or greater than 4.                      |
|                                                               | Up to what group size would you like reservations to be automatically confirmed?<br>If you wish to manually confirm all reservations, set this to 0. |
|                                                               | Continue                                                                                                    |
| Designed by DISH Digital Solutions GmbH. All rights reserved. | FAQ   Terms of use   Imprint   Data privacy   Privacy Settings                                                                                       |

### Once you finished setting up the relevant group sizes, click on Continue to proceed.

| DISH RESERVATION                                              | 🌲 • *Test Establishment - Düsseldorf 🛛 📲 🗸 🕞                                                                                                    |
|---------------------------------------------------------------|----------------------------------------------------------------------------------------------------|
| <image/> <text></text>                                        | 1<br>Reservation Capacity Group size Contact Integration                                                                                             |
|                                                               | What is the maximum group size for reservations via the reservation widget?<br>Please enter a value equal to or greater than 4.                      |
|                                                               | Up to what group size would you like reservations to be automatically confirmed?<br>If you wish to manually confirm all reservations, set this to 0. |
|                                                               | Continue                                                                                                    |
| Designed by DISH Digital Solutions GmbH. All rights reserved. | FAQ   Terms of use   Imprint   Data privacy   Privacy Settings                                                                                       |

DISH

by METRO

D

In this step, you are going to enter the contact details your guests will see in their reservation confirmation.

| DISH RESERVATION                                                                                                    |                                                                     |                                                                     | <b>≜</b> ● *Tes                              | st Establishment - D   | üsseldorf   취통 ~ (다 |
|----------------------------------------------------------------------------------------------------|---------------------------------------------------------------------|---------------------------------------------------------------------|----------------------------------------------|------------------------|---------------------|
|                                                                                                    | 1<br>Reservation<br>Hours                                           | Capacity                                                            | Group size                                   | Contact                | Integration         |
|                                                                                                    | <b>Tell us how your gu</b><br><i>This information is a</i><br>Email | lests can contact yo<br>shared with your gue<br>Enter email address | <b>u.</b><br>ests in the reservation<br>here | confirmation emai      | I/SMS.              |
|                                                                                                    | Phone*<br>Website                                                   | (+49)  Enter p Enter website URL h                                  | hone number here<br>ere                      |                        |                     |
| We send you notifications to update you about<br>reservations. Also, we share your contact<br>information with guests in case they wish to<br>contact you. | <b>Tell us how we sho</b><br><i>This information is</i><br>Email    | uld notify you about<br>not shared with your<br>Enter email address | t <b>reservations.</b><br>r guests.<br>here  |                        |                     |
| Designed by DISH Digital Solutions GmbH. All rights reserved.                                                                                              |                                                                     |                                                                     | FAQ                                          | Terms of use   Imprint | Continue            |

### • To do so, enter the required information into the corresponding fields.

| <b>DISH</b> RESERVATION                                                                                                    |                                                                                       |                                                                                                    | <b>≜</b> ● *Te                                                   | st Establishment - D   | üsseldorf 🛛 🚽 岸 🗸                   |         |
|----------------------------------------------------------------------------------------------------|---------------------------------------------------------------------------------------|----------------------------------------------------------------------------------------------------|------------------------------------------------------------------|------------------------|-------------------------------------|---------|
|                                                                                                    | 1<br>Reservation<br>Hours                                                             | Capacity                                                                                                    | Group size                                                       | 4<br>Contact           | Integration                         |         |
|                                                                                                    | <b>Tell us how your g</b><br><i>This information is</i><br>Email<br>Phone*<br>Website | uests can contact you<br>shared with your que<br>Enter email address I<br>(+49) 	 Enter p<br>Enter website URL he | u.<br>ests in the reservation<br>here<br>hone number here<br>ere | n confirmation email   | 1/SMS.                              |         |
| We send you notifications to update you about<br>reservations. Also, we share your contact<br>information with guests in case they wish to<br>contact you. | <b>Tell us how we sho</b><br><i>This information is</i><br>Email                      | not shared with your<br>Enter email address I                                                                     | r <b>reservations.</b><br>• guests.<br>here                      |                        |                                     |         |
| Designed by DISH Digital Solutions GmbH. All rights reserved.                                                                                              |                                                                                       |                                                                                                    | FAQ                                                              | Terms of use   Imprint | Continue<br>Data privacy Privacy Se | ettings |

DISH

by METRO

D

And then enter the email address you want to be notified on when receiving reservations into the corresponding text field.

| (1)                                                                                                    | ISH RESERVATION                                                                                                    |                                                                                                    |                                                                                                    | ≜° *Test Es | stablishment - Düsse | eldorf      |         |
|----------------------------------------------------------------------------------------------------|----------------------------------------------------------------------------------------------------|----------------------------------------------------------------------------------------------------|----------------------------------------------------------------------------------------------------|-------------|----------------------|-------------|---------|
| Tell us how your guests can contact you.         This information is shared with your guests in the reservation confirmation email/SMS.         Email       training@dish.digital         Phone*       (+49) •         Website       https://www.dish.co                                                                                                    |                                                                                                    | 1         Reservation<br>Hours         Tell us how your guests of<br>This information is shared<br>Email         Email         Phone*         (+45)         Website | Capacity<br>Capacity<br>s can contact you.<br>ed with your guests in<br>aining@dish.digital<br>49) • 12345678900<br>tps://www.dish.co | Group size  | Contact              | Integration |         |
| We send you notifications to update you about reservations. Also, we share your contact information with guests in case they wish to contact you.  Tell us how we should notify you about reservations.  This information is not shared with your quests. Email Enter email address here Continue  Designed by DISH Digital Solutions CmbH. All rights reserved. | We send you notifications to update you about<br>reservations. Also, we share your contact<br>information with guests in case they wish to<br>contact you. | Tell us how we should no<br>This information is not sh<br>Email                                                                                                    | notify you about rese<br>shared with vour aues<br>ater email address here                                                             | FAQ Term    | s of use             | Continue    | ettings |

### After you entered your contact details, click on Continue to proceed with the last step.

| DISH RESERVATION                                                                                                    | 🜲 *Test Establishment - Düsseldorf 🛛 🎽 🗸 🕞                                                                                                    |
|----------------------------------------------------------------------------------------------------|----------------------------------------------------------------------------------------------------|
|                                                                                                    | 1)<br>Reservation Capacity Croup size Contact Integration<br>Hours                                                                                                    |
|                                                                                                    | Tell us how your guests can contact you.         This information is shared with your guests in the reservation confirmation email / SMS.         Email       training@dish.digital         Phone*       (+49) •         12345678900         Website       https://www.dish.co |
| We send you notifications to update you about<br>reservations. Also, we share your contact<br>information with guests in case they wish to<br>contact you. | Tell us how we should notify you about reservations.         This information is not shared with your guests.         Email       training@dish.digital                                                                                                    |
| Designed by DISH Digital Solutions GmbH. All rights reserved.                                                                                              | Continue         FAQ       Terms of use       Imprint       Data privacy       Privacy Settings                                                                                                    |

#### Now you can choose on where to integrate your reservation widget.

| DISH RESERVATION                                                                                                    | 🜲 *Test Establishment - Düsseldorf 🛛 🎽 😽 🗸 🕞                                                                                                    |
|----------------------------------------------------------------------------------------------------|----------------------------------------------------------------------------------------------------|
|                                                                                                    | 1       2       3       4       5         Reservation Hours       Capacity       Croup size       Contact       Integration         Would you like to integrate the reservation widget into your website?       Activate in DISH Website       DISH Website is your website provided by DISH Digital Solutions.         Add to other website       Not now |
| DISH Reservation is almost ready to use!<br>One last step and you will be good to go. For<br>your guests to make reservations, they should be<br>able to find your reservation widget. The most<br>effective place to display your online reservation<br>tool is your website! Later, you can also add the<br>reservation option to your Facebook page. | Continue                                                                                                    |
| Designed by DISH Digital Solutions GmbH. All rights reserved.                                                                                                    | FAQ   Terms of use   Imprint   Data privacy   Privacy Settings                                                                                                    |

ISH

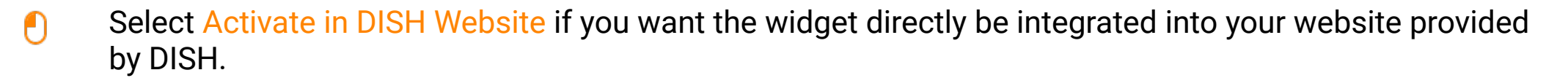

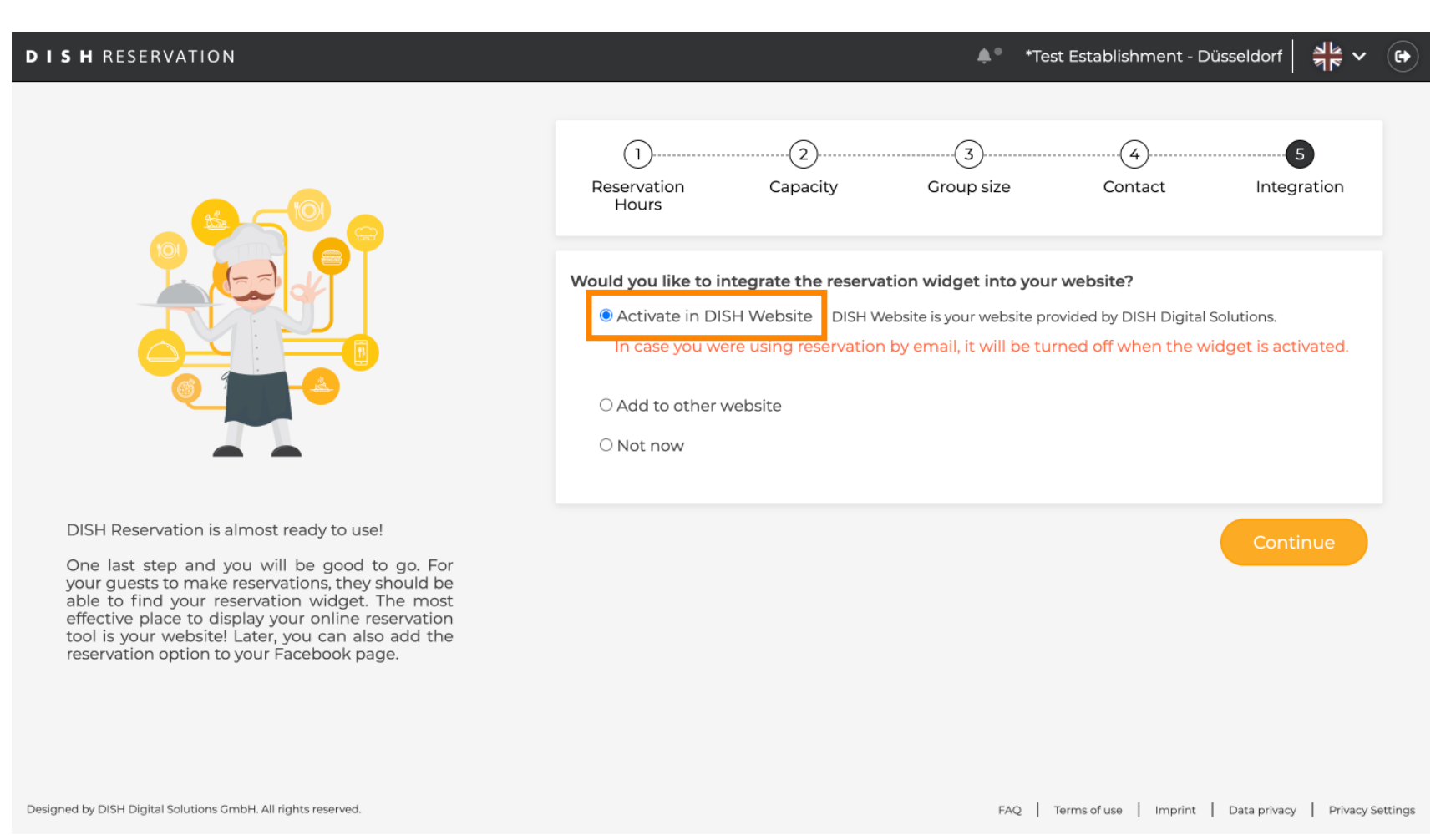

#### • To add the widget to another website, select the corresponding option.

| <b>DISH</b> RESERVATION                                                                                                    | 🜲 *Test Establishment - Düsseldorf 🏻 🎽 🗸 🚱                                                                                                    |
|----------------------------------------------------------------------------------------------------|----------------------------------------------------------------------------------------------------|
|                                                                                                    | 1                                                                                                    |
|                                                                                                    | Would you like to integrate the reservation widget into your website?         Activate in DISH Website         DISH Website         Enter your developer / social media manager's email below and we will send the instructions.         O Not now |
| DISH Reservation is almost ready to use!                                                                                                    |                                                                                                    |
| One last step and you will be good to go. For<br>your guests to make reservations, they should be<br>able to find your reservation widget. The most<br>effective place to display your online reservation<br>tool is your website! Later, you can also add the<br>reservation option to your Facebook page. | Continue                                                                                                    |
| Designed by DISH Digital Solutions GmbH. All rights reserved.                                                                                                    | FAQ   Terms of use   Imprint   Data privacy   Privacy Settings                                                                                                    |

• You then can enter the email-address of the person in charge of your website in the corresponding text field. The instruction will then be sent to that person.

| DISH RESERVATION                                                                                                    | 🌲 *Test Establishment - Düsseldorf 🛛 🎽 🗸 🕞                                                                                                    |
|----------------------------------------------------------------------------------------------------|----------------------------------------------------------------------------------------------------|
|                                                                                                    | 1)<br>Reservation Capacity Group size Contact Integration<br>Hours                                                                                                    |
|                                                                                                    | <ul> <li>Would you like to integrate the reservation widget into your website?</li> <li>Activate in DISH Website DISH Website is your website provided by DISH Digital Solutions.</li> <li>Add to other website</li> <li>Enter your developer / social media manager's email below and we will send the instructions.</li> <li>Not now</li> </ul> |
| DISH Reservation is almost ready to use!<br>One last step and you will be good to go. For<br>your guests to make reservations, they should be<br>able to find your reservation widget. The most<br>effective place to display your online reservation<br>tool is your website! Later, you can also add the<br>reservation option to your Facebook page. | Continue                                                                                                    |
| Designed by DISH Digital Solutions GmbH. All rights reserved.                                                                                                    | FAQ   Terms of use   Imprint   Data privacy   Privacy Settings                                                                                                    |

### If you are not yet sure about where to use your reservation widget, simply select Not now.

| <b>DISH</b> RESERVATION                                                                                                    | 🌲 🔹 *Test Establishment - Düsseldorf 🛛 📲 😽 🕶 🕞                                                                                                    |
|----------------------------------------------------------------------------------------------------|----------------------------------------------------------------------------------------------------|
|                                                                                                    | 1                                                                                                    |
|                                                                                                    | <ul> <li>Would you like to integrate the reservation widget into your website?</li> <li>Activate in DISH Website DISH Website is your website provided by DISH Digital Solutions.</li> <li>Add to other website</li> <li>Not now</li> <li>Please be aware that you may not receive any reservations if you don't integrate the reservation widget on any website.</li> </ul> |
| DISH Reservation is almost ready to use!<br>One last step and you will be good to go. For<br>your guests to make reservations, they should be<br>able to find your reservation widget. The most<br>effective place to display your online reservation<br>tool is your website! Later, you can also add the<br>reservation option to your Facebook page. | Continue                                                                                                    |
| Designed by DISH Digital Solutions GmbH. All rights reserved.                                                                                                    | FAQ   Terms of use   Imprint   Data privacy   Privacy Settings                                                                                                    |

#### • Then click on Continue, to apply your selection and to finish the onboarding process.

| DISH RESERVATION                                                                                                    | 🌲 🔹 *Test Establishment - Düsseldorf 🛛 🐴 🔽 🕞                                                                                                    |
|----------------------------------------------------------------------------------------------------|----------------------------------------------------------------------------------------------------|
| DISH Reservation is almost ready to use!<br>Dish step and you will be good to go. For<br>your guests to make reservations, they should be<br>able to find your reservation widget. The most | <ul> <li>*Test Establishment - Düsseldor de to de test de test de</li></ul> |
| tool is your website! Later, you can also add the<br>reservation option to your Facebook page.                                                                                              | FAQ   Terms of use   Imprint   Data privacy   Privacy Settings                                                                                                    |

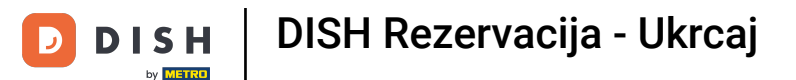

Now DISH Reservation is ready to use and you can continue to the dashboard of it by clicking on Dashboard.

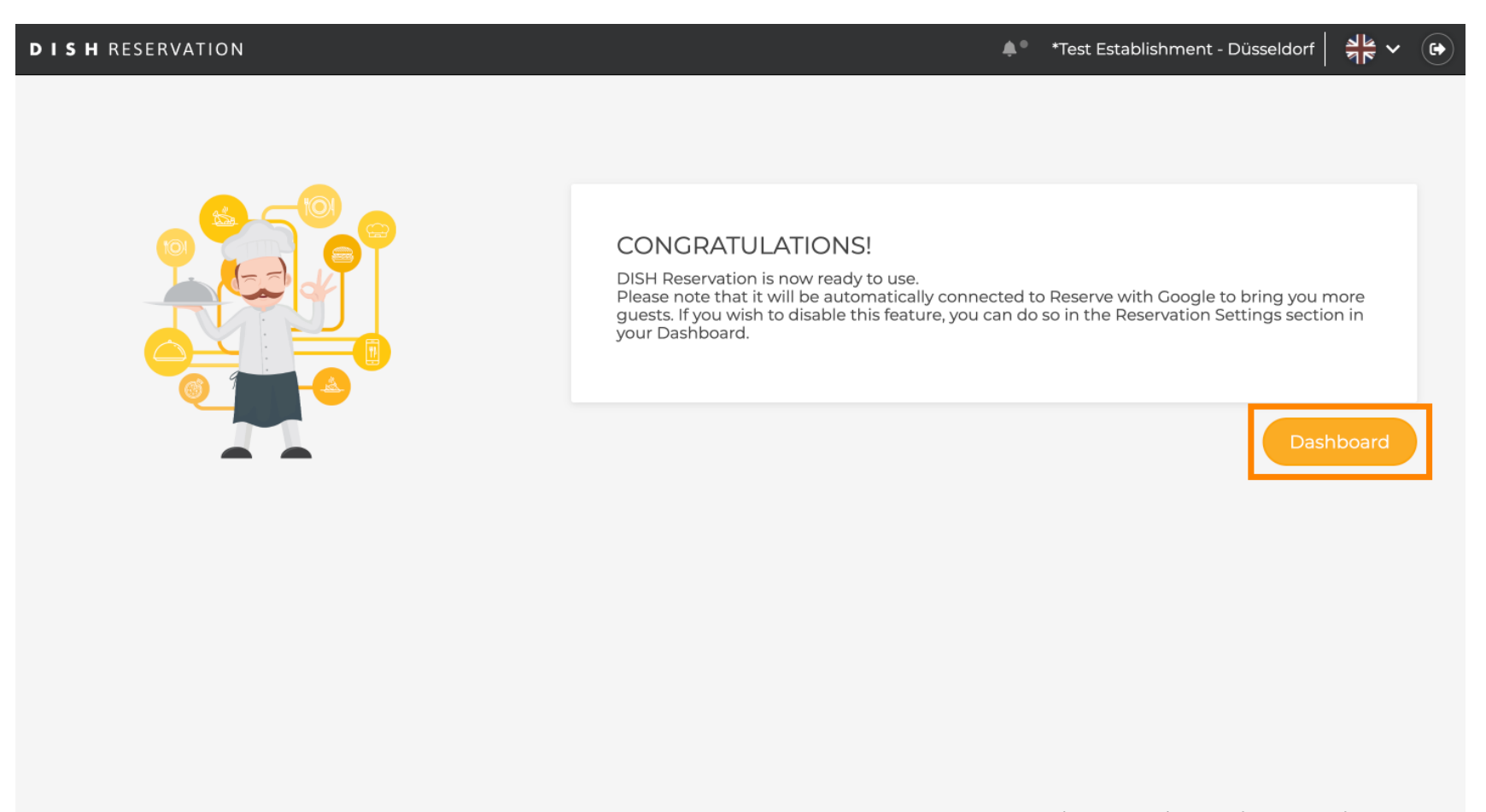

FAQ Terms of use Imprint Data privacy Privacy Settings

DISH

by METRO

D

### 1 That's it. You have completed the tutorial and successfully set up DISH Reservation.

| DISH RESERVATION          |                                                                                                    |                            |  |  | ¢°        | *Test Estal             | blishment   | $\odot$      |             |        |
|---------------------------|----------------------------------------------------------------------------------------------------|----------------------------|--|--|-----------|-------------------------|-------------|--------------|-------------|--------|
| Reservations              | Have a walk-in customer? Received a reservation request over phone / email? Don't forget to add it to your reservation book! |                            |  |  |           | WALK-IN ADD RESERVATION |             |              |             |        |
| ¶1 Menu                   |                                                                                                    |                            |  |  |           |                         |             | _            |             |        |
| 🐣 Guests                  | C Tue, 24 Oct - Tue, 24 Oct                                                                                                  |                            |  |  |           | <b>a</b> ( <b>s</b> )   |             |              |             |        |
| Feedback                  | You have no limits configured for the selected date.                                                                         |                            |  |  |           |                         |             | Add a new l  | imit        |        |
| 🗠 Reports                 |                                                                                                    |                            |  |  |           |                         |             |              |             |        |
| 🔹 Settings 👻              | All                                                                                                    |                            |  |  |           | 0 🔄                     | <b>**</b> 0 | <b>H</b> 0/3 |             |        |
| 𝚱 Integrations            |                                                                                                    |                            |  |  |           |                         |             |              |             |        |
|                           | No reservations available                                                                                                    |                            |  |  |           |                         |             |              |             |        |
|                           |                                                                                                    |                            |  |  |           |                         |             |              |             |        |
| Too many guests in house? | Print                                                                                                    |                            |  |  |           |                         |             |              | 8           |        |
| Pause online reservations | Designed by DISH Digital Solutions                                                                                           | GmbH. All rights reserved. |  |  | FAQ   Ter | rms of use              | Imprint   [ | Data privacy | Privacy Set | ttings |

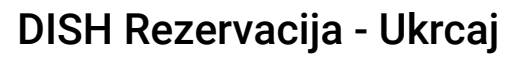

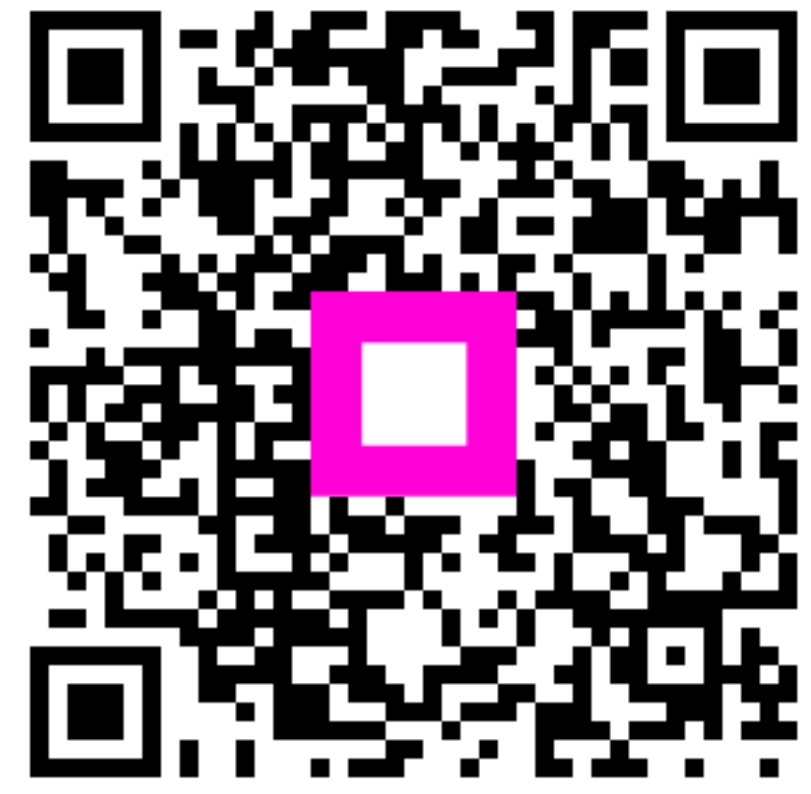

Skenirajte za odlazak na interaktivni player